## How to create a Email Alias

Log into ASHRAE.org with your account and click MY PROFILE in the top right. Refer to figure 1.

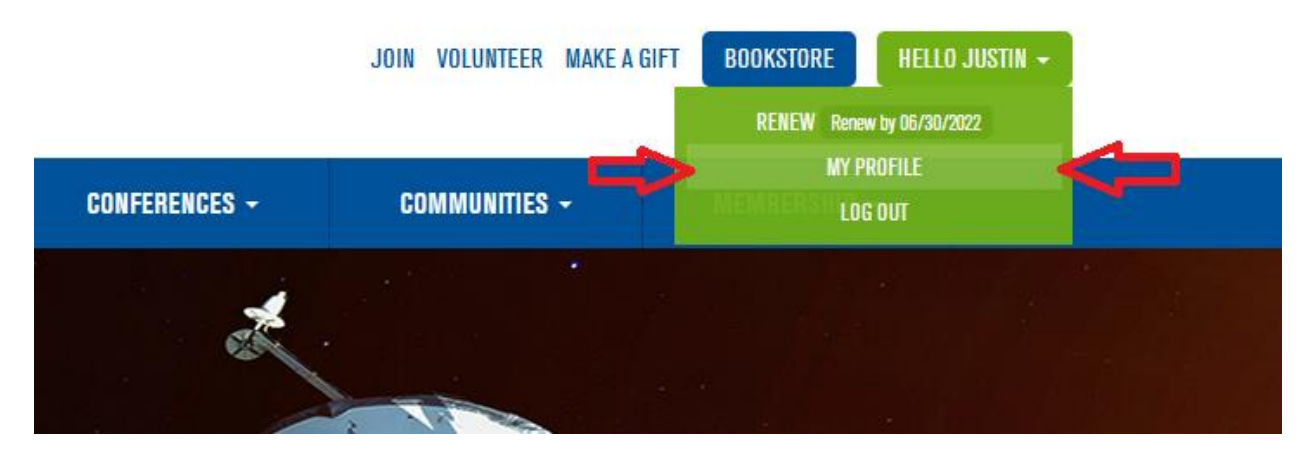

Figure 1. Click MY PROFILE

Click Contact Info. Refer to Figure 2.

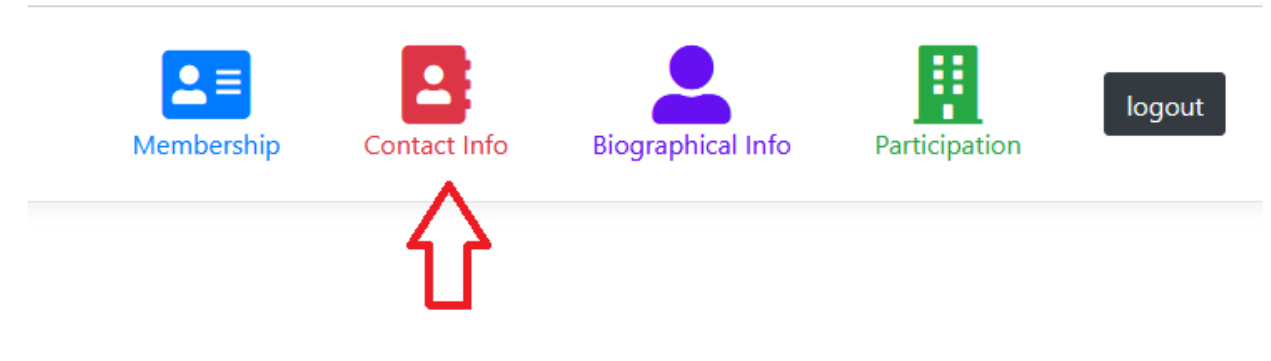

Figure 2. Click Contact Info

At the very bottom below Email Alias click Create/Edit. Refer to Figure 3.

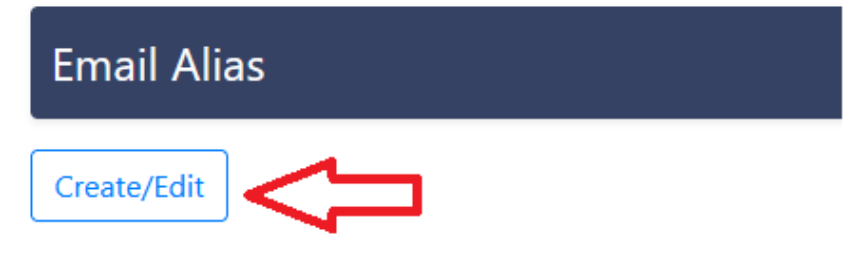

Click the "here" link at the end of the first sentence. Refer to figure 4.

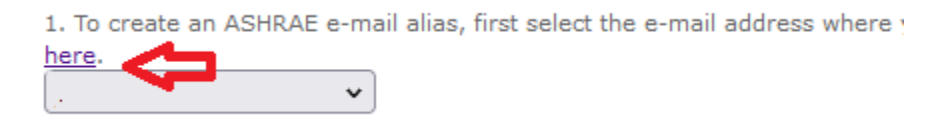

Figure 4. Click the Here button.

Enter your email where you want to receive your ASHRAE related emails and click SAVE. Refer to figure 5.

Example: firstname.lastname@company.ca

| dit email infor | nation                                  |                                      |                                      |          |                  |             |  |
|-----------------|-----------------------------------------|--------------------------------------|--------------------------------------|----------|------------------|-------------|--|
| customer:       | Your Name                               |                                      |                                      |          |                  |             |  |
| e-mail type:    | Business                                | -                                    |                                      |          |                  |             |  |
| e-mail:         |                                         |                                      |                                      |          | $\sim$           |             |  |
| primary?        |                                         |                                      |                                      |          |                  |             |  |
|                 | Note that your pri<br>primary email add | imary email add<br>Iress, vour logir | ress is your ASH<br>a id will change | HRAE web | login id. If you | change your |  |
|                 |                                         |                                      | ria trinonango.                      |          |                  |             |  |
|                 |                                         |                                      | na trin change.                      |          |                  |             |  |
|                 |                                         |                                      | na trii chango.                      |          | SAVE             | CANCEL      |  |
|                 |                                         |                                      | na vinonargo.                        |          | SAVE             | CANCEL      |  |
|                 |                                         | Figure 5.                            | Enter your e-ma                      | ail      | SAVE             | CANCEL      |  |
|                 |                                         | Figure 5.                            | Enter your e-mo                      | ail      | SAVE             | CANCEL      |  |

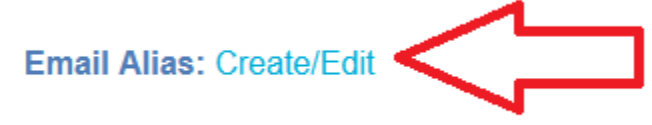

Figure 6. Click "Create/Edit"

Your email should appear in the step 1. Enter your preferred Email Alias in step 2 and click submit. Refer to figure 7.

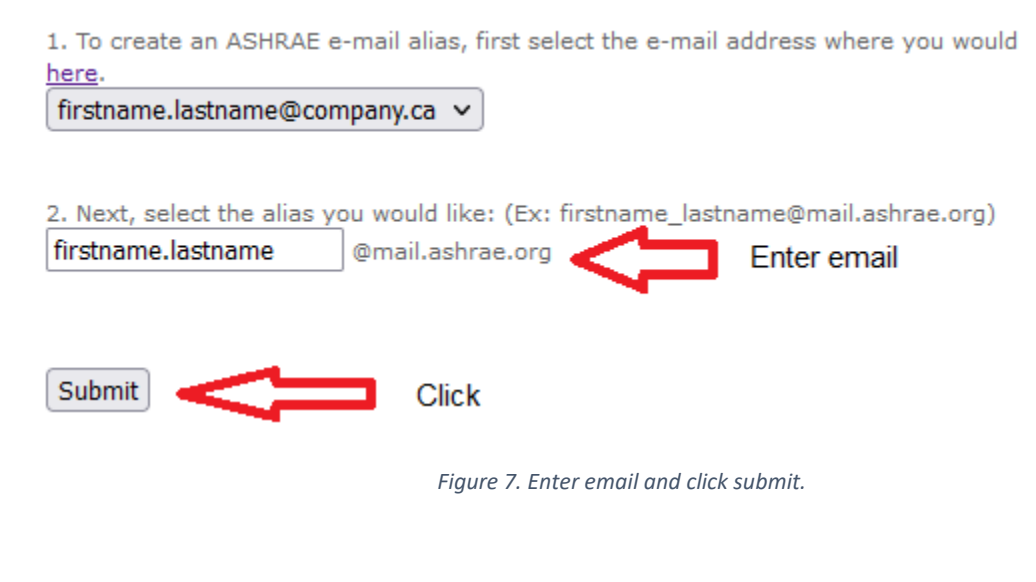

Success!

Your new email alias should be created.

You can now use your new ASHRAE email alias.